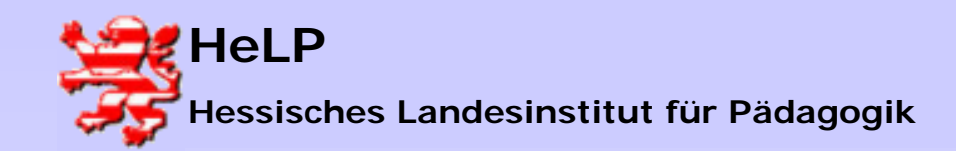

# Neuer Client im Netzwerk

# Im Folgenden wird gezeigt, mit welchen Schritten ein Rechner (Client) in eine Netzwerk-Domäne aufgenommen wird.

#### Rahmenbedingungen:

- >Auf dem Server ist das Betriebssystem WINDOWS-2000-Server installiert.
- >Der Server ist Domänen-Controller.
- >Der Computername des Servers ist DC
- >Der Name der Domäne ist schulung.local
- >Auf dem Client ist das Betriebssystem WINDOWS-2000 installiert.
- >Der Computername des Clients ist **<u>B409PC01</u>** (Work-Station 1)
- Vorgriff auf LANiS-Namenskonvention Raumname + "PC" + Rechnernummer

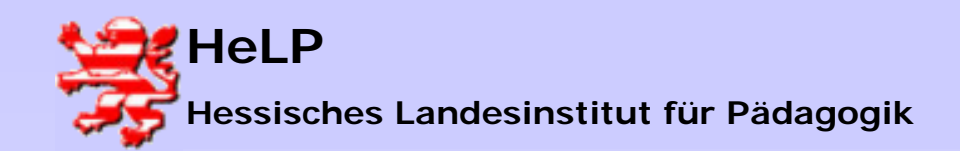

Windows 2000 Server Neuer Client im Netzwerk

| ✓ Active Directory-Benutzer und -Computer     ✓ Konsole     ✓ Konsole     ✓ Konsole     ✓ Konsole     ✓ Yorgang     Ansicht     ✓ Organg     ✓ Manue     ✓ Active Directory, Benutzer und     ✓ Active Directory, Benutzer und     ✓ Active Directory, Benutzer und     ✓ Manue     ✓ Schulung, local     ✓ Computers     ✓ Computers     ✓ Computers     ✓ Computers     ✓ Computers     ✓ Organg     ✓ Organg                         <                                                                                                    |
|----------------------------------------------------------------------------------------------------|
| Konsole Eenster   Vorgang Ansicht   Ansicht Image: Ansicht   Image: Ansicht Image: Ansicht   Image: Ansicht Image: Ansicht   Image                                                                                        |
| Vorgang       Ansicht       ← →       ▲       ▲       ▲       ▲       ▲       ▲       ▲       ▲       ▲       ▲       ▲       ▲       ▲       ▲       ▲       ▲       ▲       ▲       ▲       ▲       ▲       ▲       ▲       ▲       ▲       ▲       ▲       ▲       ▲       ▲       ▲       ▲       ▲       ▲       ▲       ▲       ▲       ▲       ▲       ▲       ▲       ▲       ▲       ▲       ▲       ▲       ▲       ▲       ▲       ▲       ▲       ▲       ▲       ▲       ▲       ▲       ▲       ▲       ▲       ▲       ▲       ▲       ▲       ▲       ▲       ▲       ▲       ▲       ▲       ▲       ▲       ▲       ▲       ▲       ▲       ▲       ▲       ▲       ▲       ▲       ▲       ▲       ▲       ▲       ▲       ▲       ▲       ▲       ▲       ▲       ▲       ▲       ▲       ▲       ▲       ▲       ▲       ▲       ▲       ▲       ▲       ▲       ▲       ▲       ▲       ▲       ▲       ▲       ▲       ▲       ▲       ▲       ▲       ▲       ▲                                                                                                    |
| Image: Struktur       Computers 1 Objekte         Struktur       Computers 1 Objekte         Active Directory, Benutzer und       Name         Typ       Image: Struktur         Schulung, local       Image: Struktur         Image: Schulung, local       Image: Struktur         Image: Schulung, local       Image: Struktur         Image: Schulung, local       Image: Struktur         Image: Schulung, local       Image: Struktur         Image: Schulung, local       Image: Struktur         Image: Schulung, local       Image: Struktur         Image: Schulung, local       Image: Struktur         Image: Struktur       Image: Struktur         Image: Struktur       Image: Struktur         Image: Struktur       Image: Struktur         Image: Struktur       Image: Struktur         Image: Struktur       Image: Struktur         Image: Struktur       Image: Struktur         Image: Struktur       Image: Struktur         Image: Struktur       Image: Struktur         Image: Struktur       Image: Struktur         Image: Struktur       Image: Struktur         Image: Struktur       Image: Struktur         Image: Struktur       Image: Struktur         Image: Struktur <t< td=""></t<> |
| Struktur     Computers     1 Objekte       Active Directory-Benutzer und<br>Schulung.local     Name     Typ       Schulung.local     WS3     Computer       Computers     Computers     Schulung.local                                                                                                    |
| Active Directory-Benutzer und<br>Computer<br>Computers<br>Demain Controllers                                                                                                    |
| Schulung.local                                                                                                    |
| Computers                                                                                                    |
| ErreignSecurityPrincip<br>ErreignUsers                                                                                                    |
|                                                                                                    |

# 1. Active-Directory auf dem Server

Im Active-Directory des Servers gibt es einen Ordner mit der Bezeichnung COMPUTERS.

Dort sind alle Clients aufgelistet, die dem Domänen-Controller bekannt sind.

Der Client WS3 ist bereits vorhanden.

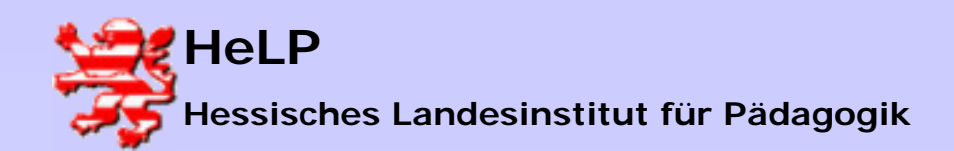

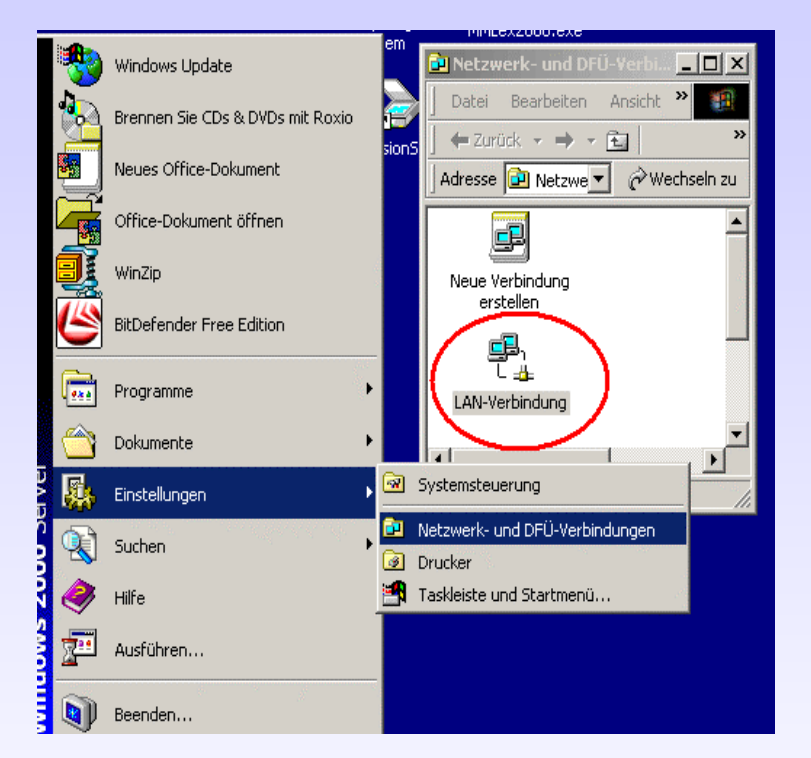

#### 2. Einstellen der IP-Adresse am Client

Zunächst wird die IP-Adresse des Clients festgelegt. Mit Hilfe der IP-Adresse wird der Client eindeutig im Netzwerk identifiziert.

# START → EINSTELLUNGEN → NETZWERK und DFÜ

Es besteht auch die Möglichkeit, dass der Client eine IP-Adresse durch den Netzwerk-Server zugewiesen bekommt. Dies geschieht mit die Funktion DHCP, die hierfür notwendigen Funktionen müssen vorher aktiviert werden.

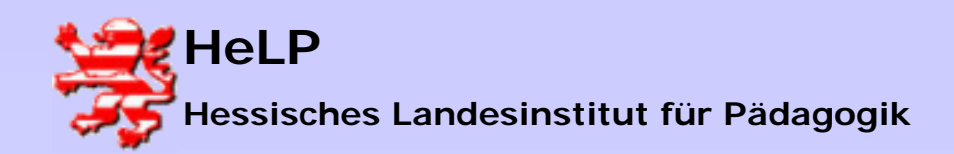

Windows 2000 Server Neuer Client im Netzwerk

#### 3. Einstellen der IP-Adresse

Doppelklick auf LAN-Verbindung, dann erscheint das Fenster Status von LAN-Verbindung.

Dort auf Eigenschaften klicken.

Im Eigenschaftsfenster den Eintrag INTERNETPROTOKOLL (TCP/IP) wählen und Eigenschaften anzeigen lassen.

| 🔁 Netzwerk- und DFl                                             | J-Yerbi                                                                                                    |  |  |
|-----------------------------------------------------------------|----------------------------------------------------------------------------------------------------|--|--|
| Datei Bearbeiten                                                | Ansicht »                                                                                                    |  |  |
| 🚽 🗲 Zurück 👻 🌩 👻                                                | Figenschaften von LAN-Verbindung                                                                                                    |  |  |
| Adresse P Netzwe                                                |                                                                                                    |  |  |
| Allgemein Freigabe                                              |                                                                                                    |  |  |
|                                                                 | Verbindung herstellen unter Verwendung von:                                                                                                   |  |  |
| Neue Verbindung<br>erstellen VIA Rhine II Fast Ethernet Adapter |                                                                                                    |  |  |
|                                                                 | Konfigurieren                                                                                                    |  |  |
| 🚺 ີ 🛓 🔰                                                         | Aktivierte Komponenten werden von dieser Verbindung verwendet:                                                                                |  |  |
| LAN-Verbindung                                                  | 🗹 🔜 Client für Microsoft-Netzwerke                                                                                                    |  |  |
|                                                                 | 🗹 🚚 Datei- und Druckerfreigabe für Microsoft-Netzwerke                                                                                        |  |  |
| 1 Objekt(e) markiert                                            | M 🖉 Internetprotokoll (TCP/IP)                                                                                                    |  |  |
|                                                                 |                                                                                                    |  |  |
|                                                                 | Installieren Deinstallieren Eigenschaften                                                                                                    |  |  |
|                                                                 | Beschreibung                                                                                                    |  |  |
|                                                                 | TCP/IP, das Standardprotokoll für WAN-Netzwerke, das den<br>Datenaustausch über verschiedene, miteinander verbundene<br>Netzwerke ermöglicht. |  |  |
|                                                                 | Symbol bei Verbindung in der Taskleiste anzeigen                                                                                              |  |  |
|                                                                 |                                                                                                    |  |  |
|                                                                 |                                                                                                    |  |  |
|                                                                 | OKOK                                                                                                    |  |  |
| -                                                               |                                                                                                    |  |  |

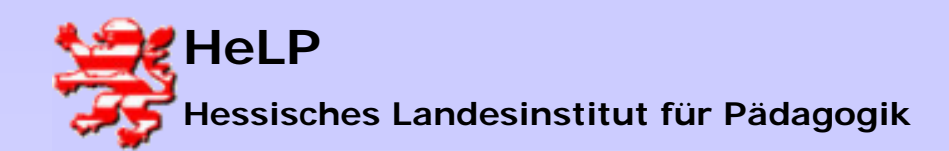

| 📴 Netzwerk- und DFÜ-Verbi 💶 🗙                                                                                                    |  |  |  |  |  |  |
|----------------------------------------------------------------------------------------------------|--|--|--|--|--|--|
| Eigenschaften von LAN-Verbindung                                                                                                    |  |  |  |  |  |  |
| Figenschaften von Internetprotokoll (TCP/IP)                                                                                                    |  |  |  |  |  |  |
| Allgemein                                                                                                    |  |  |  |  |  |  |
| IP-Einstellungen können automatisch zugewiesen werden, wenn das<br>Netzwerk diese Funktion unterstützt. Wenden Sie sich andernfalls an<br>den Netzwerkadministrator, um die geeigneten IP-Einstellungen zu<br>beziehen. |  |  |  |  |  |  |
| O IP-Adresse automatisch beziehen                                                                                                    |  |  |  |  |  |  |
|                                                                                                    |  |  |  |  |  |  |
| IP-Adresse: 172 . 18 . 1 . 1                                                                                                    |  |  |  |  |  |  |
| Subnetzmaske: • 255 . 255 . 0 . 0                                                                                                    |  |  |  |  |  |  |
| L Standardgateway: 172 . 18 . 1 . 251                                                                                                    |  |  |  |  |  |  |
| C DNS-Serveradresse automatisch beziehen                                                                                                    |  |  |  |  |  |  |
| Folgende DNS-Serveradressen verwenden:                                                                                                    |  |  |  |  |  |  |
| Bevorzugter DNS-Server: 172 . 18 . 1 . 251                                                                                                    |  |  |  |  |  |  |
| Alternativer DNS-Server:                                                                                                    |  |  |  |  |  |  |
| Erweitert                                                                                                    |  |  |  |  |  |  |
| OK Abbrechen                                                                                                    |  |  |  |  |  |  |

#### 4. Einstellen der IP-Adresse

Im Eigenschaftsfenster wird die IP-Adresse des Clients eingegeben.

Bei der Vergabe der IP-Adresse müssen Sie sich an das Schema halten, das in der Schule verwendet wird. Die IP-Adresse besteht aus vier Zahlenblöcken, die durch Punkte getrennt werden. Jede dieser Zahlen kann im Bereich von 0 bis 255 liegen.

Die vierte Zahl gibt die Gerätekennung an. Jedes Gerät im Netzwerk bekommt eine andere Zahl zugewiesen. Im vorliegenden Beispiel ist es die 1 (PC01).

Nach den Veränderungen können alle Fenster geschlossen werden.

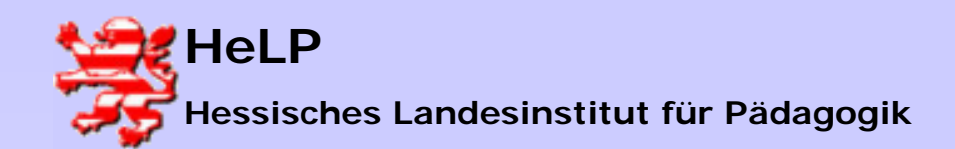

Windows 2000 Server Neuer Client im Netzwerk

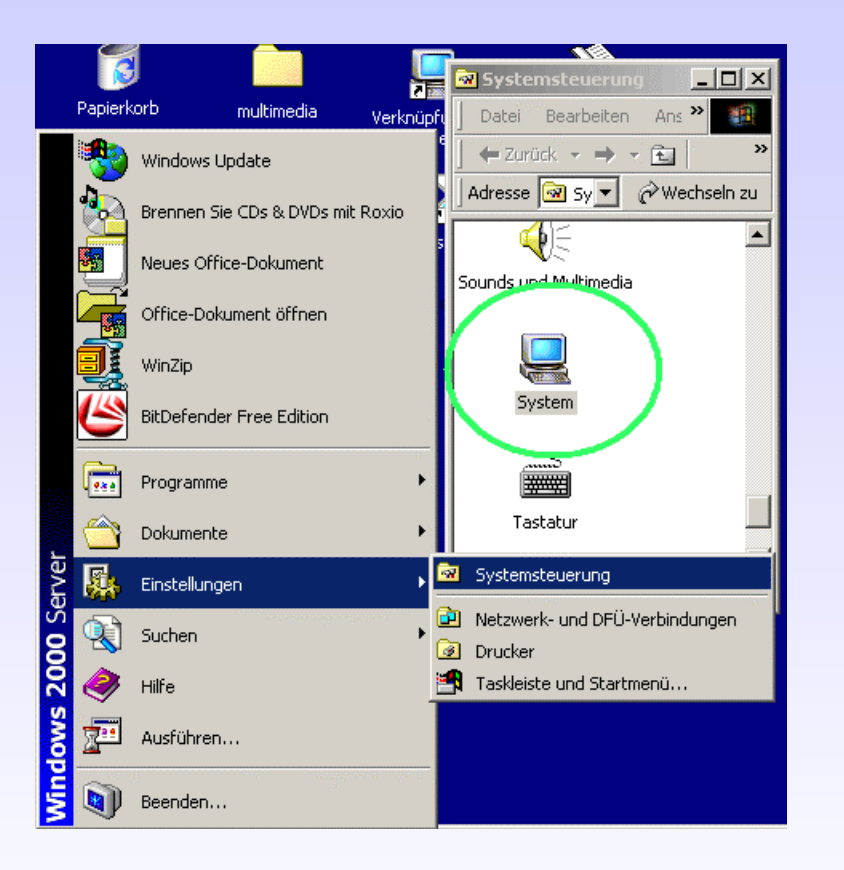

# 5. Anzeigen der Systemeigenschaften

Nun wird der Client in die Domäne übernommen.

Die Einstellungen findet man unter START

→ EINSTELLUNGEN

→ SYSTEMSTEUERUNG

Dort wählt man den Ordner SYSTEM

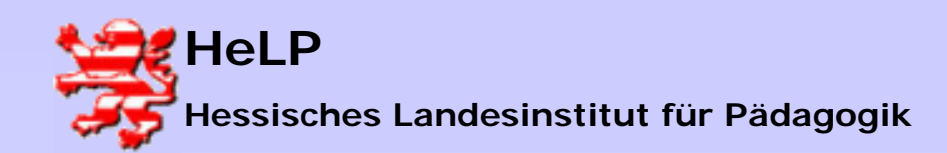

wip dos tools

THE STATE OF MERCE 2004 OF STATE 3

# Support Center Frankfurt

Windows 2000 Server Neuer Client im Netzwerk

|         |    | Systems          |                                                                                                    |
|---------|----|------------------|----------------------------------------------------------------------------------------------------|
|         | 1  | Systemei         | igenschaften ?X                                                                                                    |
| ·       | L  | Allgemei         | n Netzwerkidentifikation Harrivare Benutzerprofile Erweitert                                                                                   |
|         | Γ  |                  | Folgende Informationen werden zur Erkennung des Computers im<br>Netzwerk verwendet.                                                            |
| İ       | H  | Compu            | tername: ws1.                                                                                                    |
| ·       | Sc | Arbeits          | gruppe: AG                                                                                                    |
| ·       |    | Klicker<br>umzub | n Sie auf "Eigenschaften", um diesen Computer<br>enennen oder sich einer Domäne anzuschließen.                                                 |
|         | H  |                  | Änderungen der Benutzerinformationen                                                                                                    |
| Ì       |    |                  | Sie können den Namen und Mitgliedschaft dieses Computers<br>ändern. Dies kann Auswirkungen auf Zugriffsrechte auf<br>Netzwerkressourcen haben. |
| η       | 10 |                  | Computername:                                                                                                    |
| P       |    |                  | ws1                                                                                                    |
|         |    | <u>A</u> .       | Vollständiger Computername:<br>ws1.                                                                                                    |
| ni<br>e | t  |                  | Erweitert                                                                                                    |
|         |    | $\leq$           | Mitglied von<br>© Domäne:<br>schulung.local                                                                                                    |
|         |    |                  | C Arbeitsgruppe                                                                                                    |
|         |    |                  | OK Abbrechen                                                                                                    |

#### 6. Einstellen der Netzwerkidentifikation

Im Fenster SYSTEMEIGENSCHAFTEN wählt man die Registerkarte NETZWERKIDENTIFIKATION

Dort ist der Computername zu finden.

Momentan gehört unser Client keiner Domäne an. Er ist noch Mitglied der Arbeitsgruppe mit dem Namen <u>ARBEITSGRUPPE.</u>

Klicken Sie auf die Schaltfläche EIGENSCHAFTEN

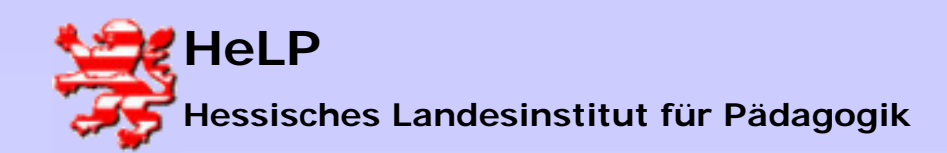

Windows 2000 Server Neuer Client im Netzwerk

| <b>a</b> | Systemsteuerung                                                                                                    |
|----------|----------------------------------------------------------------------------------------------------|
|          | Systemeigenschaften                                                                                                    |
|          | Allgemain Netzwerkidentifikation Harrware Benutzerprofile Erweitert                                                                            |
|          | Folgende Informationen werden zur Erkennung des Computers im<br>Netzwerk verwendet.                                                            |
|          | Computername: ws1.                                                                                                    |
| Sc       | Arbeitsgruppe: AG                                                                                                    |
|          | Klicken Sie auf "Eigenschaften", um diesen Computer<br>umzubenennen oder sich einer Domäne anzuschließen.                                      |
|          | Änderungen der Benutzerinformationen                                                                                                    |
|          | Sie können den Namen und Mitgliedschaft dieses Computers<br>ändern. Dies kann Auswirkungen auf Zugriffsrechte auf<br>Netzwerkressourcen haben. |
| 1.0      | Computername:                                                                                                    |
|          | ws1                                                                                                    |
|          | Vollständiger Computername:                                                                                                    |
|          | ▲ · <sup>ws1.</sup>                                                                                                    |
| hit<br>; | Erweitert                                                                                                    |
|          | Mitglied von                                                                                                    |
|          | schulung.local                                                                                                    |
|          | C Arbeitsgruppe                                                                                                    |
|          | OK Abbrechen                                                                                                    |

#### 7. Computernamen ändern

Hier werden nochmals Computername und Mitgliedschaft des Computers angezeigt.

Hier kann der **Computername** geändert werden. Mit diesem Namen erscheint der Computer anschließend auf dem Server und in den Netzwerkverzeichnissen.

Bei der Vergabe des Namens sollte man sich an ein übersichtliches Schema halten. Der Name sollte kurz aber informativ sein.

Stehen die Computer des Netzwerks in verschiedenen Räumen, so ist es hilfreich, die Raumbezeichnung in den Computernamen zu integrieren.

#### Z.B. B409PC01 ( Raum B409 - PC 01)

Ändern Sie den Computernamen zu **B409PC01**.

bzw. <u>B409PC02</u> oder <u>B409PC03</u>

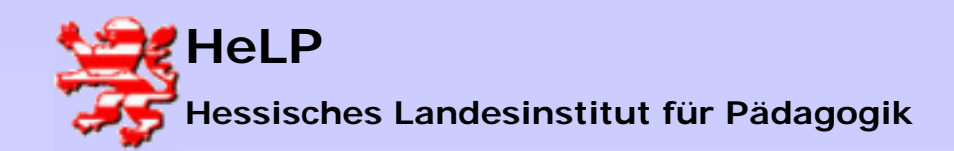

| Systemeigenschaften                                                                                                    |     |
|----------------------------------------------------------------------------------------------------|-----|
| Änderungen der Benutzerinformationen                                                                                                    | Erv |
| Sie können den Namen und Mitgliedschaft dieses Computers<br>ändern. Dies kann Auswirkungen auf Zugriffsrechte auf<br>Netzwerkressourcen haben. | mp  |
| Computername:                                                                                                    |     |
| B409pc01                                                                                                    |     |
| Vollständiger Computername:<br>B409pc01.schulung.local                                                                                         | scł |
| Erweitert                                                                                                    |     |
| Mitglied von                                                                                                    |     |
| Domäne:                                                                                                    |     |
| schulung.local                                                                                                    |     |
| O Arbeitsgruppe                                                                                                    |     |
|                                                                                                    |     |
|                                                                                                    |     |
| OK. Abbrechen                                                                                                    |     |
|                                                                                                    | 1   |

### 8. Eingabe der Domänen-Bezeichnung

In diesem Fenster wird weiterhin die Mitgliedschaft geändert.

Der Client kann immer nur Mitglied einer Domäne oder einer Arbeitsgruppe sein. Die Mitgliedschaft in beiden oder mehreren Gruppen ist nicht möglich.

Der Client soll in die Domäne mit dem Namen <u>schulung</u> aufgenommen werden.

Die Domäne erhält noch die Ergänzung local. Dies macht deutlich, dass es sich um ein lokales Netzwerk ohne Anbindung an die Außenwelt handelt.

#### Neue Domäne: schulung.local

Bestätigen mit OK.

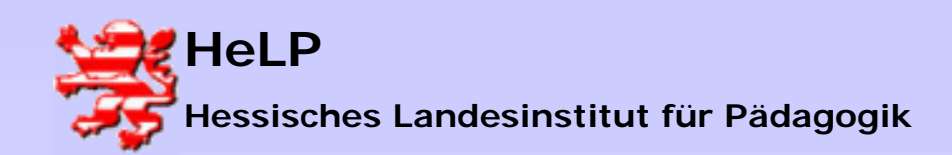

Windows 2000 Server Neuer Client im Netzwerk

|     | Geben Sie Na<br>dieser Domän | imen und Kennwort eines Kontos mit der Berechtigung<br>e beizutreten ein. |
|-----|------------------------------|---------------------------------------------------------------------------|
| ic. | Name:                        | administrator                                                             |
|     | Kennwort                     |                                                                           |

## 9. Administrator

Nun wird gefragt, welcher Benutzer die Berechtigung dazu hat, den Client in die Domäne aufzunehmen.

Diese Berechtigung hat in jedem Fall der (System-) Administrator.

Es können jedoch noch weitere Benutzer mit diesem Recht versehen werden. Dies muss am Server im Active-Directory vorher eingetragen werden.

Mit **OK** erfolgt die Aufnahme in die Domäne schulung.local.

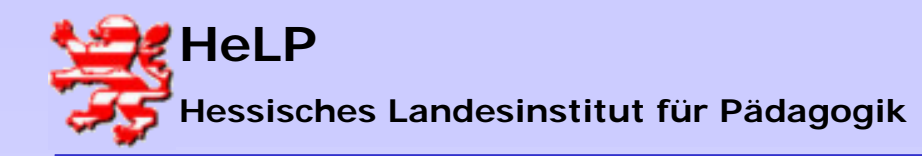

Windows 2000 Server Neuer Client im Netzwerk

| tionen                   | ?×                                       |
|--------------------------|------------------------------------------|
| <sub>chal</sub> Netzwerk | identifikation 🛛 🔀                       |
| Zug                      | Willkommen in der Domäne schulung.local. |
|                          | ОК                                       |
|                          |                                          |

| nutzerinformationen                                               |                  |
|-------------------------------------------------------------------|------------------|
| n <mark>en</mark> Netzwerkidentifikation                          | ×                |
| usw<br>hat Die Änderungen werden erst wirksam, wenn Sie den Compu | ter neu starten. |
| ОК                                                                |                  |
| tername:                                                          |                  |

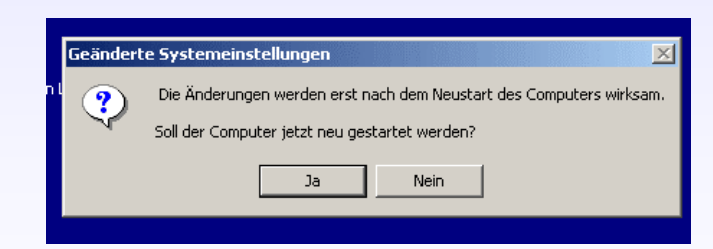

### 10. Meldung

Es erfolgt nun die Anmeldung am Server und die Aufnahme in die Domäne, dies kann mehrere Sekunden lang dauern.

Wenn die Aufnahme erfolgreich verlaufen ist, meldet sich der Client mit der Nachricht:

Willkommen in der Domäne schulung.local

Der Client ist nun dem Server und im Netzwerk bekannt.

Der Computer gibt nun die Meldung, dass die Änderungen erst nach einem Neustart wirksam werden.

Schließen Sie alle Fenster und starten Sie den Computer neu.

Achten sie in der Anmeldemaske darauf, dass Se sich <u>an der Domäne schulung.local anmelden.</u>

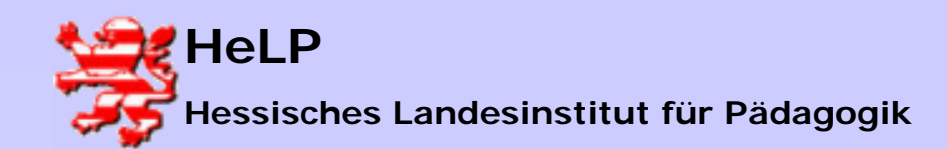

Windows 2000 Server Neuer Client im Netzwerk

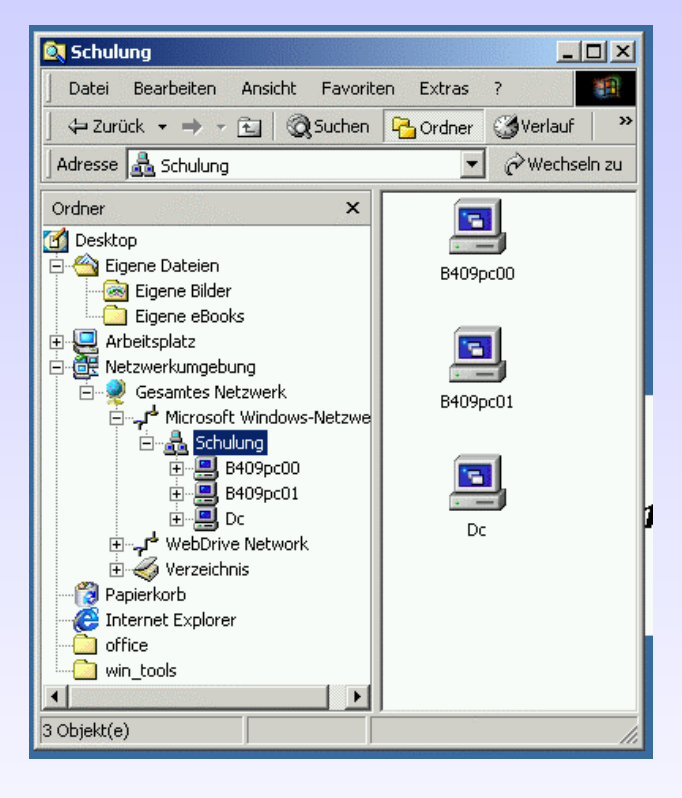

#### 11. Laufwerke im Explorer

Der Windows-Explorer kann nun die Inhalte und die frei gegebenen Verzeichnisse des Netzwerks ( der Domäne schule.local) angeben.

Wählen Sie

Netzwerkumgebung

- → Gesamtes Netzwerk
  - → Microsoft Windows Netzwerk
    - → Schule

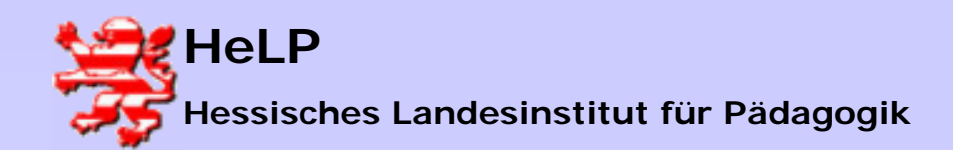

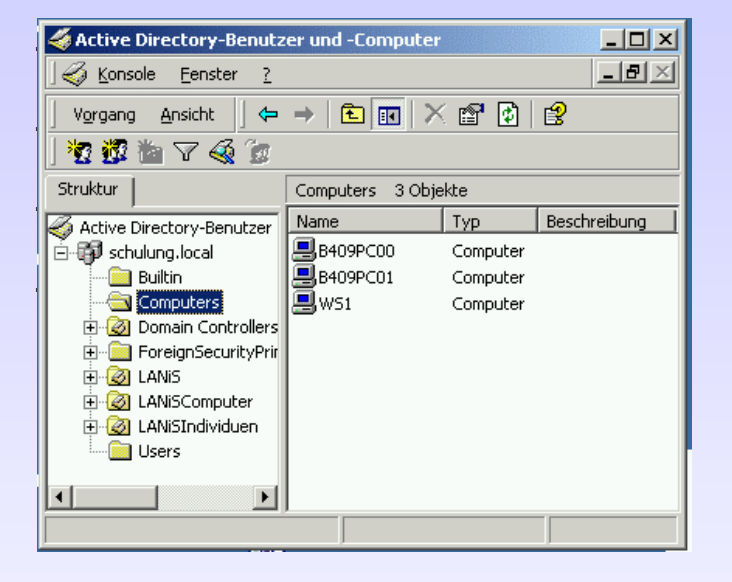

#### 12. Active-Directory auf dem Server

Im Active-Directory des Servers sehen wir wieder Ordner mit der Bezeichnung COMPUTERS nach.

Dort sind alle Clients aufgelistet, die dem Domänen-Controller bekannt sind.

Der Client **B409PC01** ist neu dazu gekommen und wird nun ebenfalls aufgelistet.